Anleitung Moodle2020

Zugang zum Kurs "Wirtschafts- und Betriebslehre"

# Wie komme ich zu den Tests und Übungen "Wirtschafts- und Betriebslehre" in Moodle2020?

# 1. Wichtige Informationen

In allen Lerneinheiten auf der Website der CJD Christophorusschule gibt es einen Button, mit dem man nach Moodle2020 kommt. In Moodle2020 befinden sich weitere Lernmöglichkeiten zu allen Inhaltsbereichen auf der Website. In Moodle2020 werden auch Klassenarbeiten und Tests geschrieben.

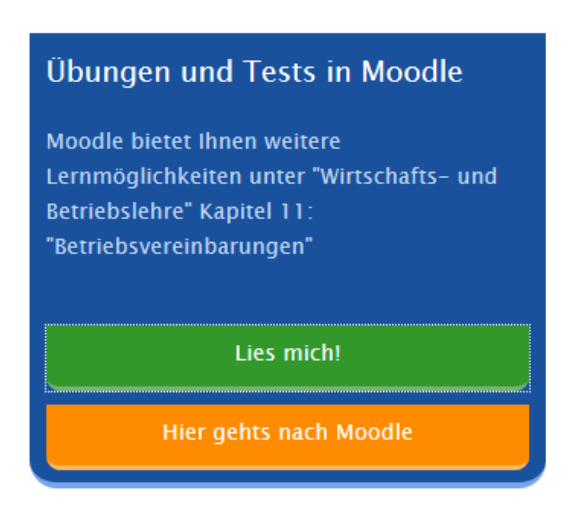

Es ist also sehr wichtig, dass Sie in Moodle2020 registriert sind und wissen, wie Sie in den Kurs "Wirtschafts- und Betriebslehre" kommen.

Um mit Moodle2020 Übungen und Tests zum Unterrichtsfach "Wirtschafts- und Betriebslehre" durchzuführen, müssen Sie bereits in Moodle2020 und im Kurs "Wirtschafts- und Betriebslehre" angemeldet sein. Die Anmeldung in Moodle2020 erfolgt durch das Sekretariat. Die Anmeldung im Kurs erfolgt durch die Lehrer\*innen.

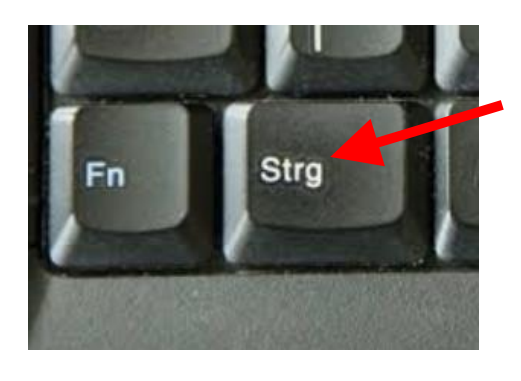

Um Moodle2020 zu öffnen, halten Sie die Strg-Taste unten rechts auf der Tastatur gedrückt und klicken Sie gleichzeitig auf diesen Link: <u>https://cjd-bk-dortmund.de/moodle2020/</u>

Bei manchen Tastaturen heißt die Taste, die Sie drücken müssen, auch **"Ctrl"** 

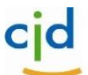

## CJD-Christophorusschule Dortmund, Berufskolleg

Anleitung Moodle2020 Zugang zum Kurs "Wirtschafts- und Betriebslehre"

cid

## 2. Zugang

Sie befinden sich jetzt in Moodle2020.

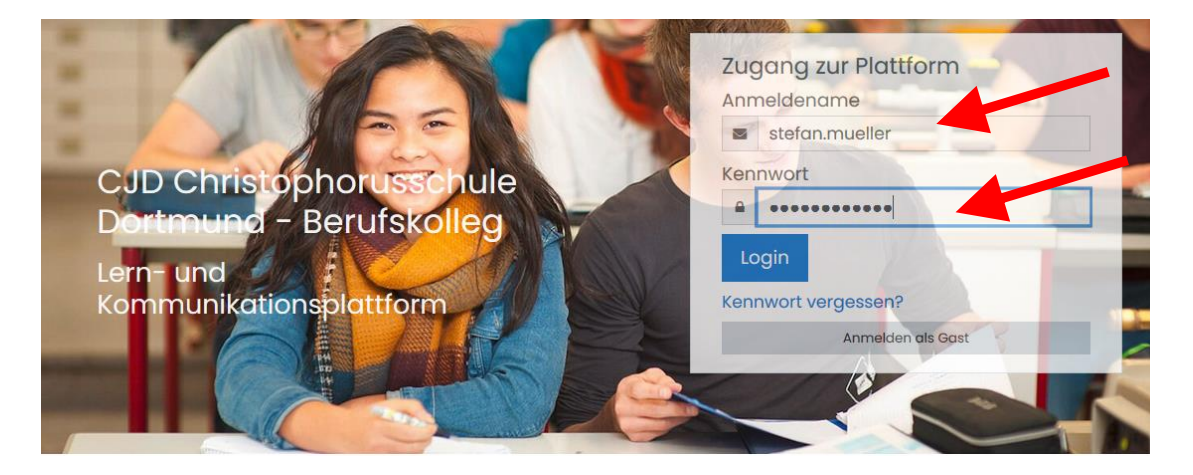

### Anmeldung

Melden Sie sich mit ihrem Benutzernamen und Ihrem Passwort an.

Der Benutzername besteht immer aus Vorname und Nachname.

Beispiel: stefan. mueller

Umlaute werden folgendermaßen geschrieben: ä = ae / ö = oe / ü = ue

Bei einem doppelten oder mehrfachen Vornamen wird nur der erste Vorname eingetragen

Beispiel: Sven Kevin Baumgarten = Sven Baumgarten

## Zum Kurs

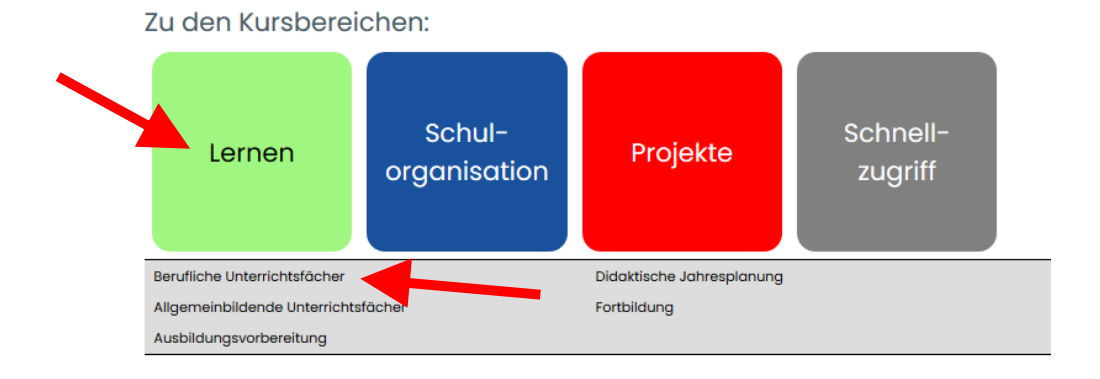

Setzen Sie den Cursor auf den **grünen Button "Lernen"** im unteren Bereich der Startseite. In einer grauen Leiste unterhalb des Buttons erscheint ein Auswahlmenü. Klicken Sie auf die Auswahl "Berufliche Unterrichtsfächer" Anleitung Moodle2020

cid

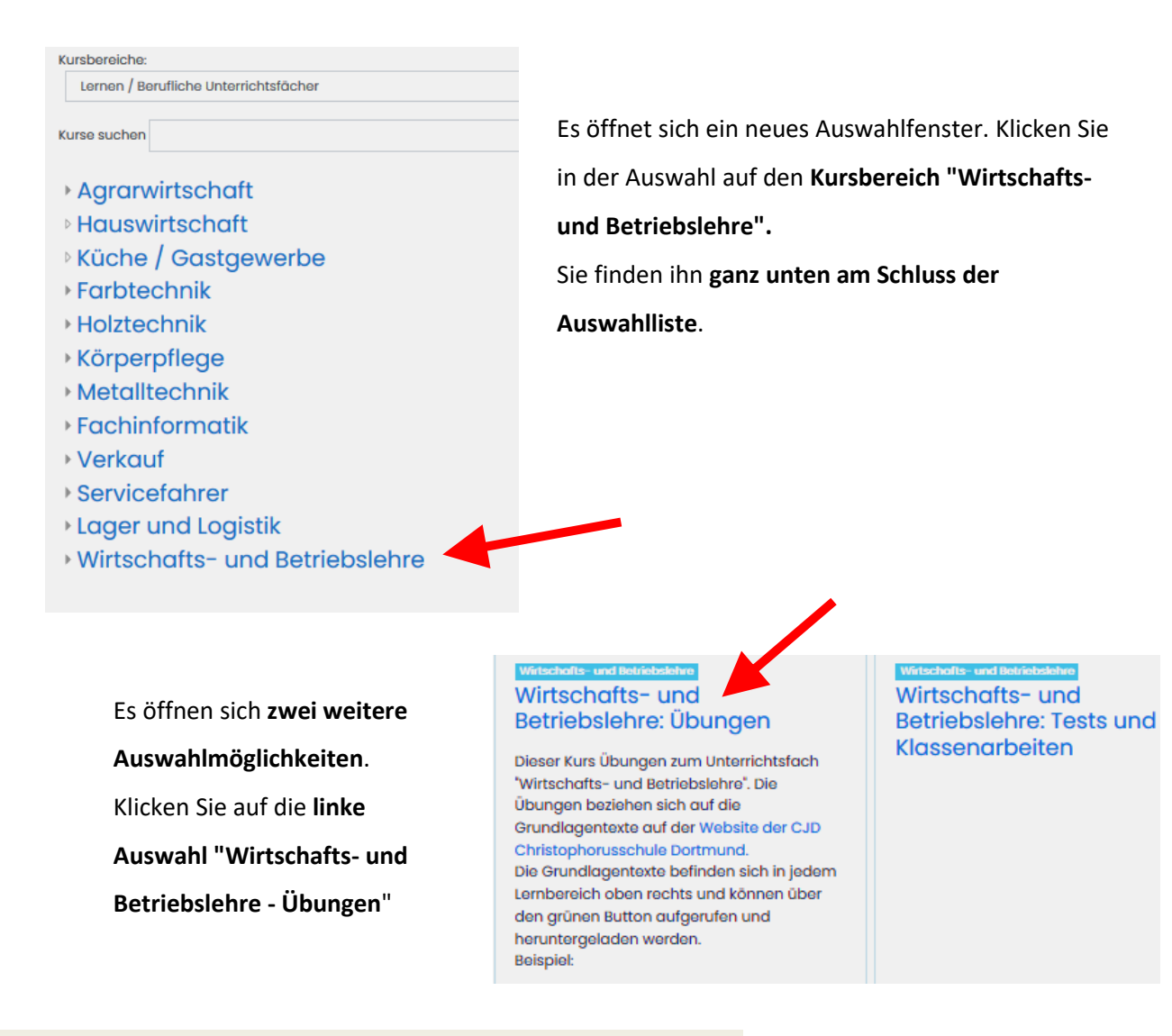

#### **GLIEDERUNG UND EINFÜHRUNG**

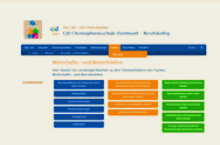

Zurück zu Website "Lernen - Wirtschafts- und Betriebslehre" der CJD Christophorusschule Dortmund.

Gliederung des Kurses Bearbeiten einschalten

- 1. Berufsausbildung
- 2. Arbeitsschutz
- 3. Vertragsrecht
- 4. Sozialversicherungen 5. Privatversicherungen
- 6. Geldverkehr
- 7. Zahlungsverzug und Mahnverfahren
- 8. Lohnformen, Lohnabrechnung und Steuern
- 9. Einzelarbeitsvertrag, Kündigung und Kündigungsschutz
- 10. Außerbetriebliche Mitbestimmung
- 11. Innerbetriebliche Mitbestimmung
- 12. Verbraucherbewusstes Verhalten
- 13. Bedürfnisse und Bedarf, Güter und Güterarten, Angebot und Nachfrage 14. Ökonomisches Prinzip, Wirtschaftskreislauf
- 15. Uptorpolymopeorganiegtion

Jetzt sind Sie im Kurs und können Ihre Übungen und Tests bearbeiten.